© 2022 Northwestern Medicine

## Order Oral COVID-19 Antiviral Medications

| Expected Go Live Date | May 5, 2022            |
|-----------------------|------------------------|
| Impacted Locations    | Outpatient Departments |
| Intended Audience     | Clinicians             |

This tip sheet outlines the steps necessary to order oral COVID-19 antiviral medications.

## **Order Oral COVID-19 Antiviral Medications**

- 1. Navigate to the SmartSets activity.
- 2. Search/select the Covid Oral Treatments SmartSet.

| 🗄 SmartSet Sea | arch     |                                                  |                        | – 🗆 X                    |
|----------------|----------|--------------------------------------------------|------------------------|--------------------------|
| covid          |          | ۹.                                               |                        | Browse All SmartSets     |
| E SmartS       | ets      |                                                  |                        | Search SmartSets by user |
|                |          | Name                                             | User Version Name      | Туре                     |
| E .            | ē        | SARS-CoV-2-NAT POC ORDER                         |                        | SmartSet                 |
| 8              | ē        | Comprehensive COVID Center - Cardiology          |                        | SmartSet                 |
| 8              | <u>þ</u> | Comprehensive COVID Center - Endocrinology       |                        | SmartSet                 |
| 8              | <u>ē</u> | Comprehensive COVID Center - Hematology/Oncology |                        | SmartSet                 |
| E.             | ē        | Comprehensive COVID Center - Infectious Disease  |                        | SmartSet                 |
| E              | ē        | Comprehensive COVID Center - Nephrology          |                        | SmartSet                 |
| 8              | ē        | Comprehensive COVID Center - Neurology           |                        | SmartSet                 |
| 8              | <u>ē</u> | Comprehensive COVID Center - PMR                 |                        | SmartSet                 |
| E.             | ē        | Comprehensive COVID Center - Pulmonology         |                        | SmartSet                 |
| E              | ē        | Comprehensive COVID Center - Rheumatology        |                        | SmartSet                 |
| E              | ø        | Comprehensive COVID Center - Social Work         |                        | SmartSet                 |
| H              | ē        | Comprehensive COVID Center Testing               |                        | SmartSet                 |
| E .            | þ        | Convalescent Plasma for COVID-19                 |                        | SmartSet                 |
| 8              | þ        | Covid Oral Treatments                            |                        | SmartSet                 |
| B              | Q        | COVID-19 Inpatient Orders                        |                        | SmartSet                 |
| H              | þ        | ED Covid-19 Discharge Orders                     |                        | SmartSet                 |
| H              | þ        | ED Covid-19 Discharge Orders                     | Covid Discharge orders | SmartSet                 |
| E              | þ        | COVID CLEARANCE ORDER SMARTSET                   |                        | SmartSet                 |
| B              | Q        | COVID VACCINE GENERIC FIRST DOSE ORDER 16+       |                        | SmartSet                 |
| H              | þ        | COVID-19 Testing                                 |                        | SmartSet                 |
| E .            | þ        | NM HP COVID ACC REFERRAL                         |                        | SmartSet                 |
| 8              | þ        | NM ICC D/C COVID 19 LABS                         |                        | SmartSet                 |
|                |          |                                                  |                        |                          |
| -              |          |                                                  |                        |                          |
|                |          |                                                  |                        |                          |
|                |          |                                                  |                        |                          |
|                |          |                                                  |                        | Accent Young             |
|                |          |                                                  |                        | ✓ Accept ▲ Cancel        |

- 3. Select the Accept button.
- Select the Open SmartSets button. The Covid Oral Treatments SmartSet opens.
   The Covid Oral Treatments SmartSet displays the available treatment options for the patient.
   Note the verbiage under the Covid Treatment Suggestions section stating only one therapy

## should be selected.

| Covid Oral Treatments 🖋 Manage User Versions 🔹 🛸                                                                                                    |
|----------------------------------------------------------------------------------------------------|
| ▼ Covid Oral Treatments                                                                                                    |
| Please select ONLY one of the therapies below.<br>- NM ASP Outpatient Covid Therapy Guidance<br>- Liverpool Covid-19 Interaction Checker<br>- Pharmacies                 |
| ▼ Covid Oral Med - Paxlovid Standard Dose - eGFR/CrCl >= 60                                                                                                    |
| nirmatrelvir-ritonavir 300 mg (150 mg x 2)-100 mg Tablet<br>IF renally dosed to 2 tablets per dose, alter the daily blister card to remove unneeded nirmatrelvir tablets |
| Covid Oral Med - Renally Adjusted Dose Paxlovid - eGFR/CrCl 30-59                                                                                                    |
| nirmatrelvir-ritonavir tablet<br>IF renally dosed to 2 tablets per dose, alter the daily blister card to remove unneeded nirmatrelvir tablets, Starting 5/5/22           |
| Covid Oral Med - molnupiravir                                                                                                    |
| molnupiravir 200 mg capsule                                                                                                    |
| <ul> <li>Please select the appropriate Fact Sheet</li> </ul>                                                                                                    |
| ▼ Fact Sheets and Additional Pt Instructions                                                                                                    |
| PAXLOVID EUA FACT SHEET                                                                                                    |
| MOLNUPIRAVIR EUA FACT SHEET                                                                                                    |
| Notice of limited quantities                                                                                                    |
| ▼ Covid-19 Dx                                                                                                    |
| ▼ Covid-19 Diagnosis                                                                                                    |
| Clinical diagnosis of COVID-19 [U07.1]                                                                                                    |
| ▼ Ad-hoc Orders                                                                                                    |
| ♀ Search                                                                                                    |
| You can search for an order by typing in the header of this section.                                                                                                    |

**NOTE:** Within the Covid Treatment Suggestions section of the SmartSet, there is a NM ASP Outpatient Covid Therapy Guidance link. This information can also be accessed via the pathway Epic > External Websites > Antimicrobial Stewardship Program. To easily access this external website, select the wrench button on the Hyperspace Toolbar to customize toolbar buttons.

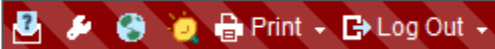

5. Select the checkbox for the appropriate medication for the patient. The Order Composer opens.

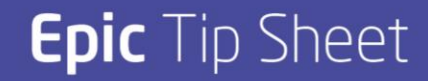

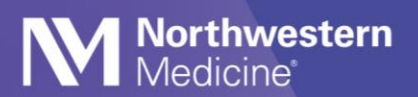

6. Move through the order questions, documenting as appropriate for the patient.

| 🗹 molnupiravir 200 mg cap  | ssule                                                                                                    |  |  |
|----------------------------|----------------------------------------------------------------------------------------------------|--|--|
|                            | ✓Accept × Cancel                                                                                                    |  |  |
| Reference Links:           | 1. Fact Sheet for Healthcare Providers 2. PPE Hazard Assessment 3. Site Specific Manipulation Protocol                                                                                                    |  |  |
| Product:                   | MOLNUPIRAVIR 200 MG ORAL CAP                                                                                                    |  |  |
| Sig Method:                | Specify Dose, Route, Frequency Taper/Ramp Combination Dosage                                                                                                    |  |  |
| Dose:                      | 800 mg                                                                                                    |  |  |
|                            | Prescribed Dose: 800 mg<br>Prescribed Amount: 4 capsule                                                                                                    |  |  |
| Route:                     | Oral 🔎                                                                                                    |  |  |
| Frequency:                 | 2 TIMES DAILY                                                                                                    |  |  |
| Duration:                  | S 🔄 Doses Days                                                                                                    |  |  |
|                            | Starting: 5/5/2022 🛗 Ending: 5/10/2022 🗇                                                                                                    |  |  |
| Dispense:                  | Days/Fill: Full (S Days) 30 Days 90 Days                                                                                                    |  |  |
|                            | Quantily: 40 capsule Refil: 0 30 90                                                                                                    |  |  |
|                            | Total Supply: 5 Days                                                                                                    |  |  |
| Mark long-term:            | □ MOLNUPIRAVIR                                                                                                    |  |  |
| Patient Sig:               | Take 4 capsules by mouth in the morning and 4 capsules before bedtime. Do all this for 5 days. Indications: COVID-19 (emergency use authorization)                                                                                                    |  |  |
|                            | + Add additional information to the patient sig                                                                                                    |  |  |
|                            |                                                                                                    |  |  |
| Class:                     | Erprescribe // E-prescribe // E-pres |  |  |
| Note to Pharmacy:          |                                                                                                    |  |  |
|                            |                                                                                                    |  |  |
|                            |                                                                                                    |  |  |
|                            |                                                                                                    |  |  |
| Indications                |                                                                                                    |  |  |
| indicatoris.               |                                                                                                    |  |  |
|                            |                                                                                                    |  |  |
|                            | Indications (Free Text):                                                                                                    |  |  |
| I confirm that patient hat | is symptom onset within previous 5 days and meets high-risk criteria to receive Molnupiravir.           Yes                                                                                                    |  |  |
| I confirm that I have cou  | inseled the patient on potential risk of fetal harm with this medication and recommended use of reliable non-hormonal contraception DURING treatment AND FOR 90 DAYS FOLLOWING completion of this medication course (if applicable).                                                                                                    |  |  |
| 1                          | Yes N/A                                                                                                    |  |  |

- 7. Select the Accept button.
- 8. Select the checkbox for the appropriate fact sheet.

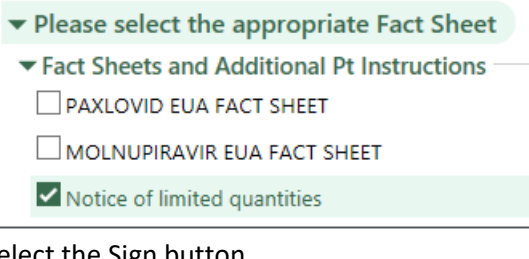

9. Select the Sign button.

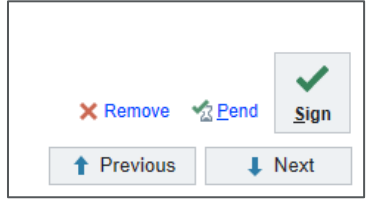